#### UCH UNIVERSIDAD DE CIENCIAS Y HUMANIDADES

## Preguntas Frecuentes

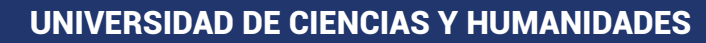

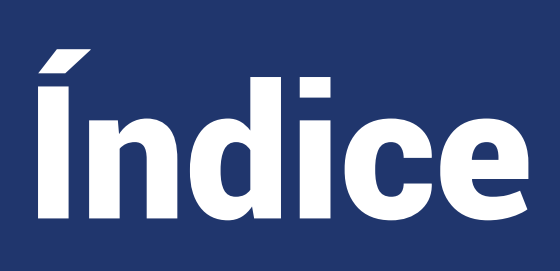

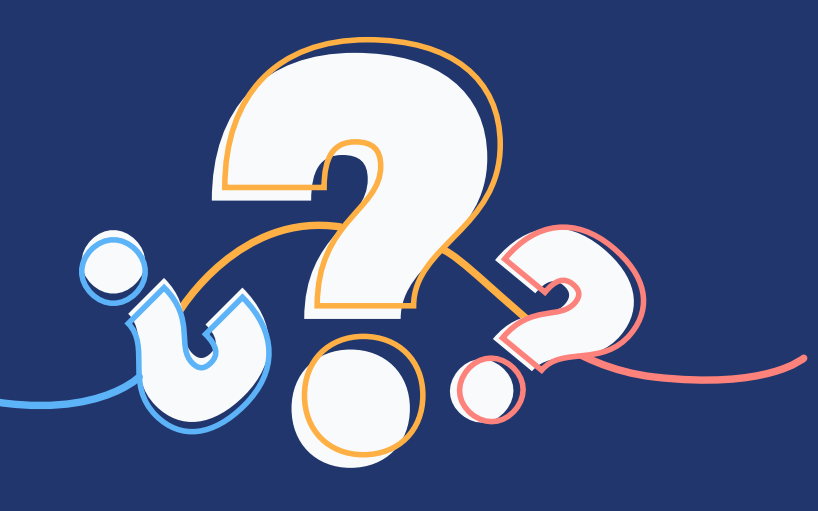

| 1  | Cómo realizo mi cambio <b>de modalidad?</b>                                              |
|----|------------------------------------------------------------------------------------------|
| 2  | Cómo realizo mi <b>matrícula?</b>                                                        |
| B  | Cómo veo <b>mis notas / horario</b> de clases / ficha de <b>matrícula</b> ?              |
| 4  | ¿Dónde visualizo mi <b>Malla Curricular</b> ?                                            |
| 5  | Cuánto tiempo puedo <b>dejar de estudiar</b> ?                                           |
| 6  | لے La matrícula extemporánea genera algún recargo?                                       |
| 7  | ے <b>Puedo llevar dos asignaturas</b> con cruce de horario?                              |
| 8  | Puedo llevar <b>asignaturas adicionales</b> ?                                            |
| 9  | No estudiaré este semestre, ¿qué trámite debo realizar?                                  |
| 10 | No estudiaré este semestre, <b>¿me encuentro matriculado, qué trámite debo realizar?</b> |
| 1  | Cómo se calcula el <b>Promedio</b> de una asignatura?                                    |
| 12 | Cómo se calcula el <b>Promedio Ponderado Semestral</b> ?                                 |
| 13 | ¿Quiénes rinden el <b>Examen Sustitutorio</b> ?                                          |
| 14 | ¿Cómo tramito el <b>Carné Universitario</b> ?                                            |
| 15 | ¿Cómo <b>recupero mi contraseña</b> del ERP?                                             |
| 16 | ¿Cómo <b>recupero mi contraseña</b> del <b>correo institucional</b> ?                    |
|    |                                                                                          |

¿Cómo **recupero mi contraseña** el Blackboard?

17

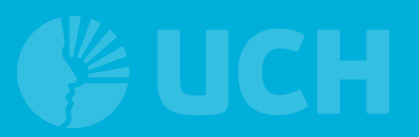

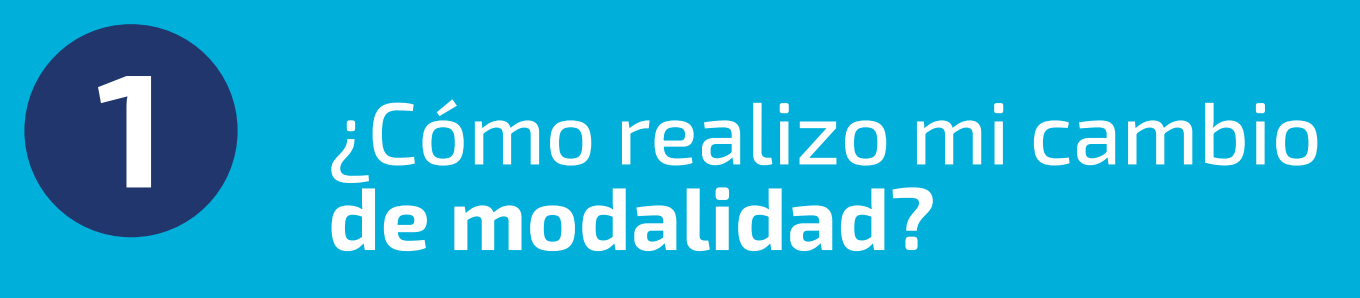

1. Ingresa al ERP del estudiante.

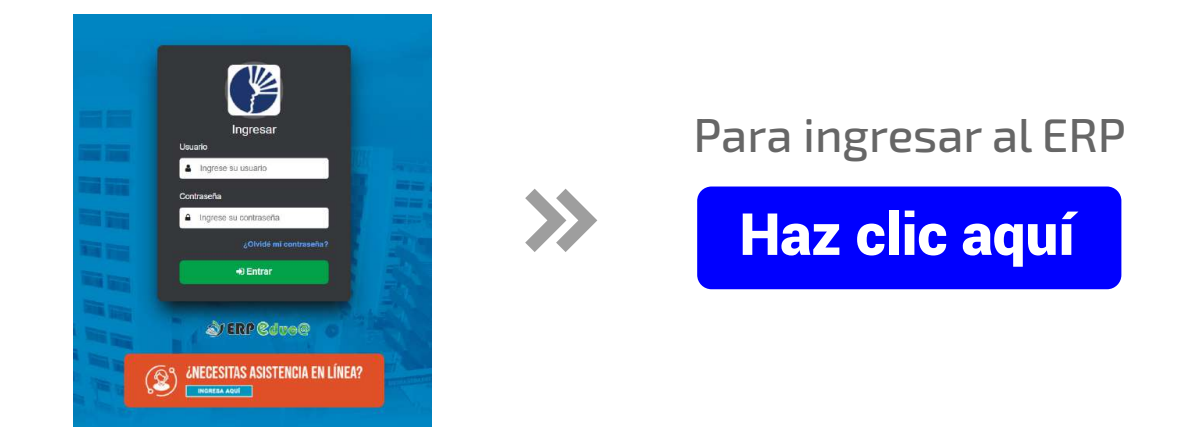

2. Ingresa a: Servicios, luego a Pagar trámites. Tras ello, dale clic a Nuevo.

|                                                                                            | (*) Panel (*) Reporte (*) Pagar Trámites |                               |                |
|--------------------------------------------------------------------------------------------|------------------------------------------|-------------------------------|----------------|
| Acadomico -                                                                                |                                          | 8                             |                |
| <ul> <li>Paga en línea</li> <li>Pagar Trámites</li> <li>Estudía Idiomas y Progr</li> </ul> | ← Pago en línea                          | ellidos y Nombros C. Serviolo |                |
|                                                                                            |                                          | Dutcar                        | Duscar Todas 🐱 |
|                                                                                            |                                          | i No se encontraron registros |                |
|                                                                                            | 0 21 0 00 0 25 2 5                       |                               | M M M          |
|                                                                                            |                                          |                               |                |
|                                                                                            |                                          |                               |                |

3. Continua con las opciones indicadas, seleccionando Cambio de modalidad de estudios, luego hacer clic en Semipresencial. Selecciona en Semipresencial, aceptas los términos de Cambio de modalidad de estudios, y continua haciendo clic en el botón grabar.

|                                | Concep         | tos de Escala de Pago |                |                |
|--------------------------------|----------------|-----------------------|----------------|----------------|
|                                | Escal          | la Actual Registrada  |                |                |
|                                | Tipo           | Conceptos             | Cuota          | Importe        |
| REGULAR (17 HASTA TOTAL CRÉDIT | TOS DEL CICLO) | MATRICULA             | 01             | 220.00         |
| REGULAR (17 HASTA TOTAL CRÉDIT | FOS DEL CICLO) | CUOTA                 | 01             | 460.00         |
| REGULAR (17 HASTA TOTAL CRÉDIT | TOS DEL CICLO) | CUOTA                 | 02             | 460.00         |
| REGULAR (17 HASTA TOTAL CRÉDIT | FOS DEL CICLO) | CUOTA<br>CUOTA        | 03             | 460.00         |
| REGULAR (17 HASTA TOTAL CRÉDIT | FOS DEL CICLO) |                       |                |                |
| REGULAR (17 HASTA TOTAL CRÉDIT | FOS DEL CICLO) | CUOTA                 | 05             | 460.00         |
| Max. 250 carao                 | teres          |                       |                | Ø              |
|                                | •              | Términos de Camb      | io De Modalida | ad De Estudios |

**4.** Culminado este procedimiento, ya puedes realizar tu matrícula Verifica que **figure la modalidad asignada**, en este caso para el tutorial, seleccionamos la opción Semipresencial.

|                   | ?                             |     | © Sede<br>LIMA<br>© Programa de Estudios<br>ENFERENTERÍ∆ | Ð                          | O Modalidad<br>SEMIPRESENCIAL |
|-------------------|-------------------------------|-----|----------------------------------------------------------|----------------------------|-------------------------------|
|                   | •                             |     | Mata Curricular     PLAN CURRICULAR ENFERMERIA 2017      |                            | ♥ Ciela<br>03                 |
| 26<br>TREMENDO GL | 121 3055<br>ITIERREZ FERNANDO |     | © Turno<br>MAÑANA                                        | O Minimo de créditos<br>O  | © Prom. Ponderado<br>14.6111  |
| Fichas +          | Reportes                      | -   | © Tipo de cronograma<br>MAÑANA                           | © Máximo de créditos<br>24 |                               |
| po de matricula   | REGULAR                       | • 0 | Pago matricula                                           | Deuda otros Semestres      | O Deuda Biblioteca            |
| Semestre          | 2024-01                       | * 0 | O Ficha-SocioEconomica                                   | Taker -                    | "Gaad"                        |
| Escal             | a de Pago                     |     | (No (El lionado de la presente Ficha No es Obligatorio)  |                            |                               |

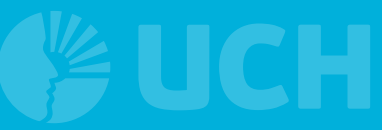

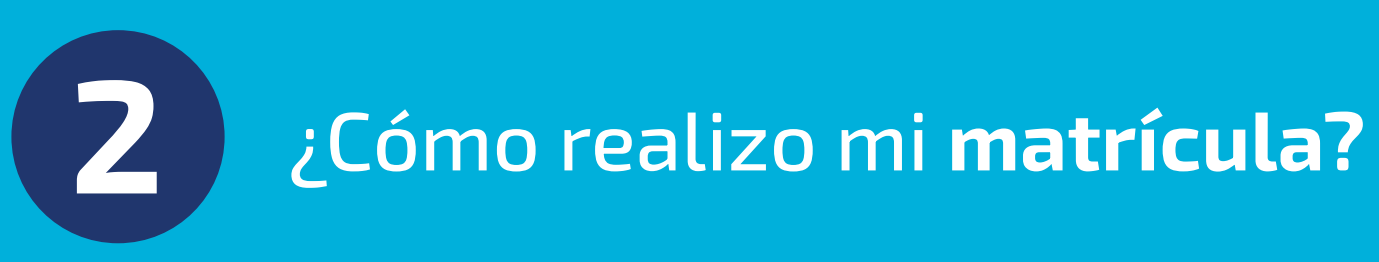

1. Debes ingresar a la web de la UCH, específicamente en Matrícula

|                      | https://www                           | w.uch.edu.pe/matrie                                          | cula Q                                                                                  |  |  |
|----------------------|---------------------------------------|--------------------------------------------------------------|-----------------------------------------------------------------------------------------|--|--|
|                      | SIDAD DE<br>AS Y<br>IDADES POR SUNEDU |                                                              | Buscar <b>f © in</b>                                                                    |  |  |
| Universidad Admisión | Internacionaliz S                     | ervicios Investigación Exten                                 | sión Cultura Blog BECA18 CARR                                                           |  |  |
| Home » Servicios     | Matrícula                             | Bienestar universitario                                      |                                                                                         |  |  |
|                      | Trámites                              | Servicio social                                              |                                                                                         |  |  |
|                      | Registros académicos                  | Responsabilidad social y extensión                           |                                                                                         |  |  |
|                      | Grados y títulos                      | universitaria                                                | Pregrado                                                                                |  |  |
|                      | Fondo editorial                       | То́рісо                                                      |                                                                                         |  |  |
| De la construction   | Biblioteca                            | Oficina de orientación                                       |                                                                                         |  |  |
| Registros Academi    | Departamento de deportes              | Centro cultural                                              | adómico 2024-L                                                                          |  |  |
| Presentación         | Psicopedagogía y tutoría              | Defensoria universitaria                                     |                                                                                         |  |  |
|                      | Empleabilidad                         | Internacionalización                                         | ALUMNOS REGULARES II CICLO al X CICLO                                                   |  |  |
| Matrícula            | Revi                                  | sa et catendano academico dandote cuc ac<br>siguiente botón: | <ul> <li>Revisa el calendario académico dándole clic al<br/>siguiente botón:</li> </ul> |  |  |
| Matrícula pregrado   |                                       | Ver calendario                                               | Ver calendario                                                                          |  |  |

**2.** Ingresar al botón: **Guía de matrícula** donde descargarás un **tutorial** para que realices tu matrícula.

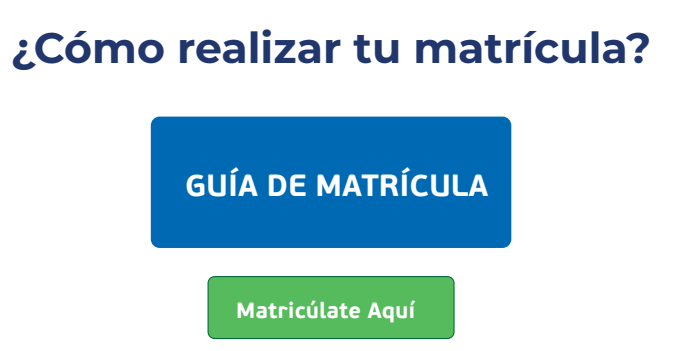

**3.** Finalmente, realiza tu matrícula siguiendo los **pasos indicados** en dicho documento.

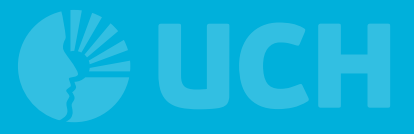

### B ¿Cómo veo mis notas / horario de clases / ficha de matrícula?

1. Ingresa al ERP del estudiante.

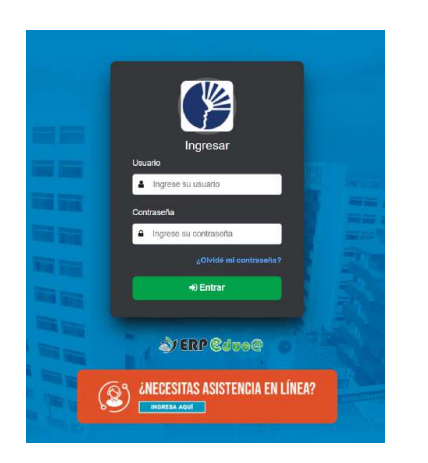

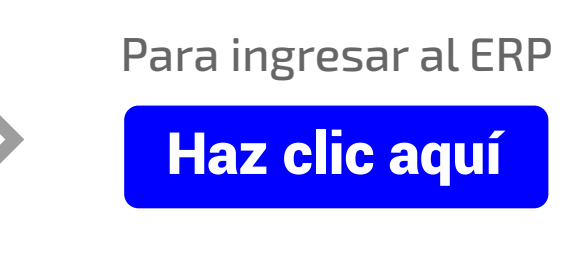

2. Ingresa a: Reportes/Acciones

|      |          |        |   |                                         |                                         |                    | EXC81 |
|------|----------|--------|---|-----------------------------------------|-----------------------------------------|--------------------|-------|
| Nro. | Acciones | Sede   | * | Currícula                               | Programa de Estudio                     | Modalidad estudios |       |
|      |          | Buscar |   | Buscar                                  | Buscar                                  | Buscar             | TC    |
|      |          | LIMA   | F | PLAN CURRICULAR ING SISTEMAS E INF 2023 | INGENIERÍA DE SISTEMAS<br>E INFORMÁTICA | SEMIPRESENCIAL     |       |
| 2    | ٠        | LIMA   | F | PLAN CURRICULAR PRE UCH 2020            | CENTRO PRE<br>UNIVERSITARIO             | PRESENCIAL         |       |

3. Luego en la ventana que aparece selecciona el Semestre y Notas

| 2010-01 | 2010-02 | 2011-01 | 2011-02 | 2012-01 | 2012-02 | 2013-01   | 2013-02 | 2014-01 | 2014-02 | G |   |                    |
|---------|---------|---------|---------|---------|---------|-----------|---------|---------|---------|---|---|--------------------|
|         |         |         |         |         | I       | Periodo 2 | 2014-02 | ↔ Ciclo | 10      |   |   |                    |
| Matricu | Ila     |         | Asiste  | ncia    |         |           |         |         |         |   |   |                    |
| Notas   |         |         |         |         |         |           |         |         |         |   |   |                    |
|         |         |         |         |         |         |           |         |         |         |   | € | 🖹 Notas Detalladas |

En esta sección encontrarás los siguientes reportes:

**Matrícula:** Encontrarás la Ficha de matrícula, reporte de los cursos matriculados.

**Horario:** Encontrarás los cursos y docentes asignados en tu matrícula

**Asistencia:** Encontrarás la asistencia registrada por el docente de cada curso.

Boleta de Notas: Encontrarás tus notas resumidas.

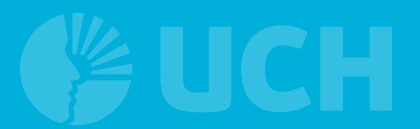

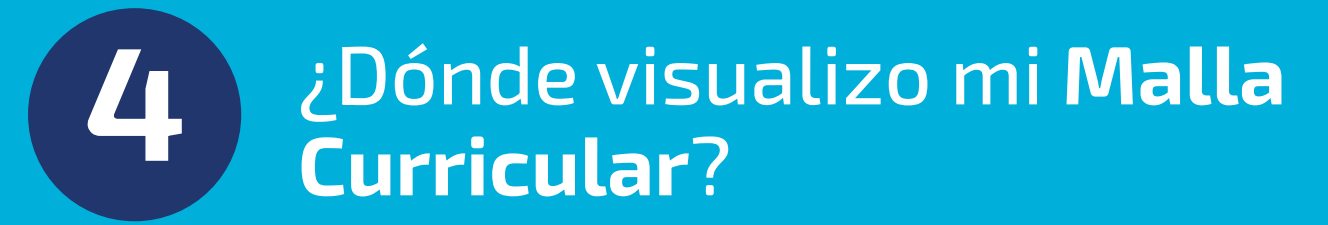

1. Ingresa al ERP del estudiante.

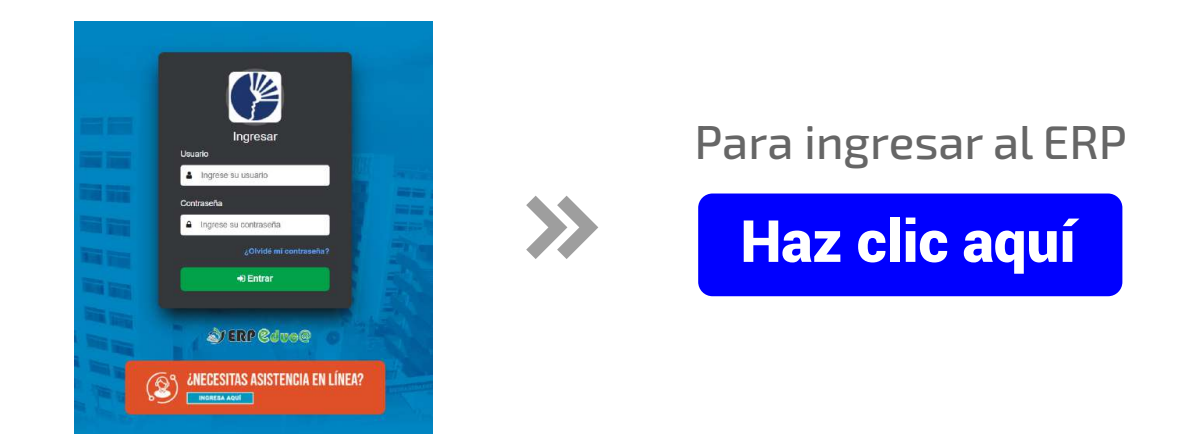

2. Ingresa a: Reportes y luego a Acciones

| Nro.        | Acciones | Sede   | <b>A</b>             | Currícula |
|-------------|----------|--------|----------------------|-----------|
|             |          | Buscar | Buscar               |           |
| 1           |          | LIMA   | PLAN CURRICULAR 2008 |           |
| 1 al 1 de 1 | 25 💠 🗢   |        |                      |           |

**3.** Luego de Seleccionar Acciones, dale clic a **Malla Curricular**.

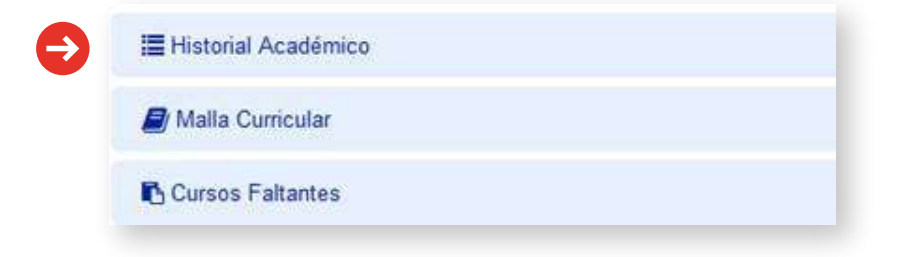

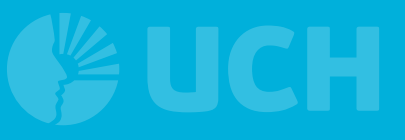

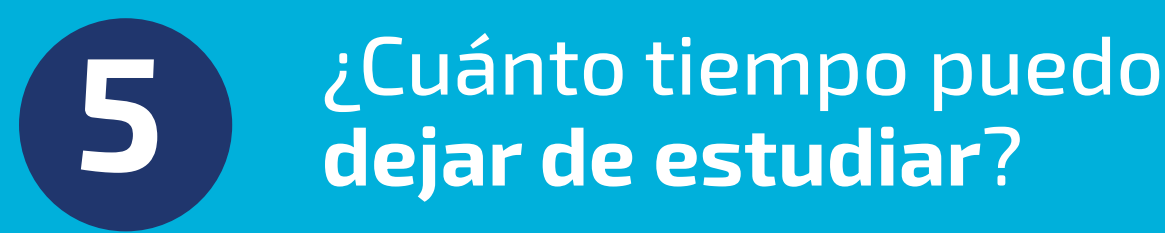

Hasta un máximo de seis (06) semestres académicos, de forma consecutiva o alterna; en caso de exceder el plazo, pierde su condición de estudiante.

Si tienes dificultades para matricularte el semestre que inicia, debes realizar el trámite de **Reserva de matrícula**.

Las fechas para realizar el trámite se encuentran en el **Calendario Académico**.

Ver Calendario Académico

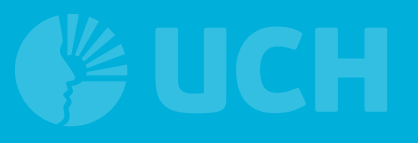

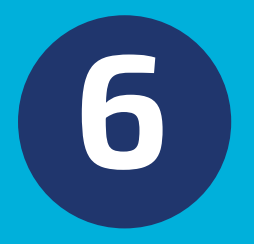

#### ¿La matrícula extemporánea genera algún recargo?

Efectivamente, abonará un **pago adicional** si realizas la matricula fuera de las fechas señaladas en el Calendario Académico.

Ver Calendario Académico

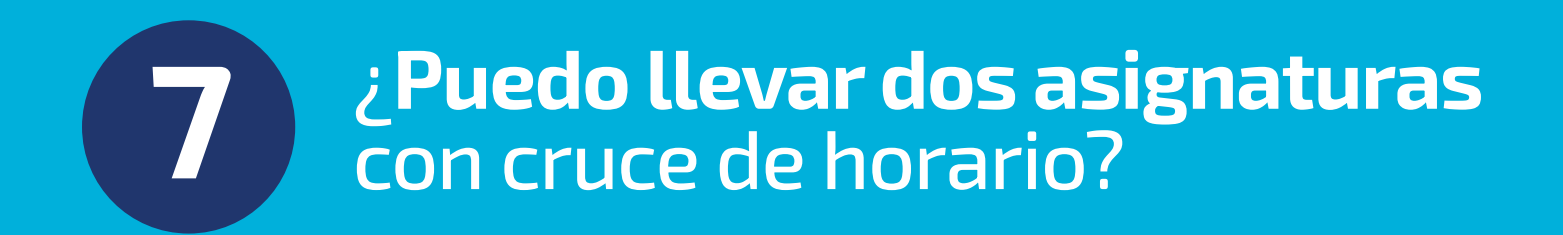

El sistema de matrícula **no permite** la matrícula si dos asignaturas se cruzan de forma parcial o total.

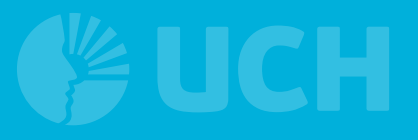

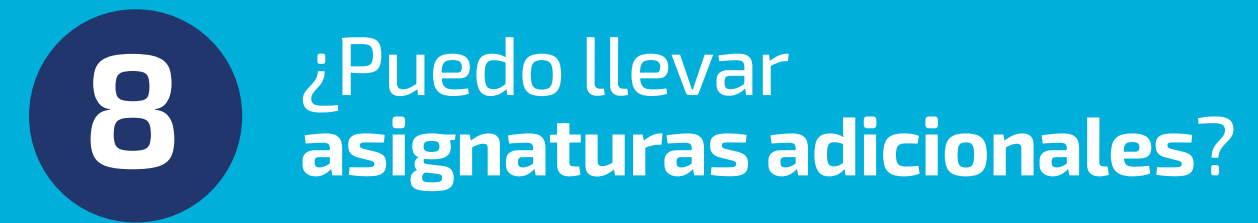

El requisito exigido para llevar asignaturas adicionales, es haber obtenido un **promedio Ponderado mayor o igual a 15** en el último semestre.

Debes considerar que habrá un **incremento en las cuotas** por los créditos adicionales y que no exista cruce de horarios.

Tener en cuenta que llevar asignaturas adicionales **no está dirigido para terminar la carrera en menos tiempo**, según lo establece la Superintendencia Nacional de Educación (SUNEDU).

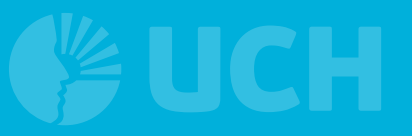

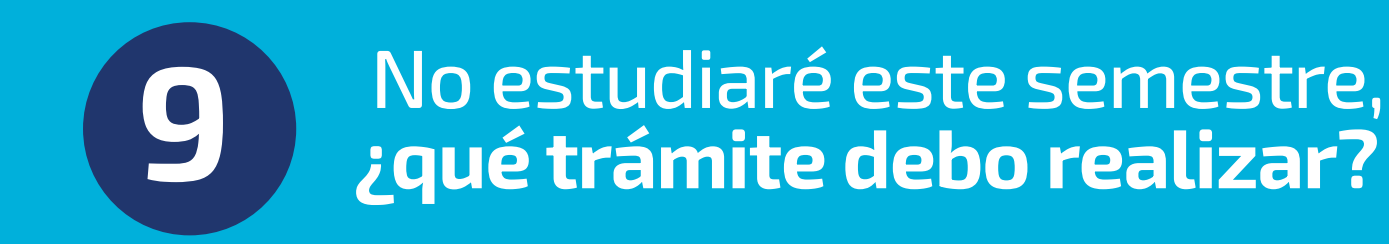

- El trámite que debes realizar es **Reserva de matrícula**.
- Recuerda que un estudiante puede reservar su matrícula de manera consecutiva o alterna hasta 06 semestres. Pasado ese tiempo se considera abandono de estudios, perdiendo la condición de estudiante.
- Las fechas para realizar el trámite se encuentran en el Calendario Académico.

Ver Trámites

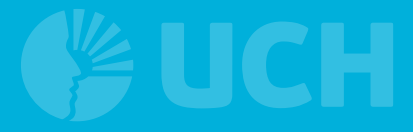

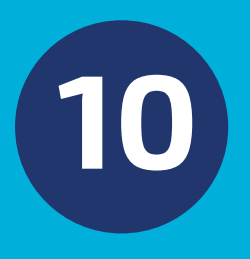

No estudiaré este semestre, ¿me encuentro matriculado, qué trámite debo realizar?

- El trámite que debes realizar es **Retiro de ciclo**.
- Este procedimiento es para estudiantes matriculados en el semestre actual y que solicitan el retiro de ciclo por razones justificadas.
- El trámite debe ser efectuado según las fechas señaladas en el Calendario Académico:

Ver Trámites

### 11 ¿Cómo se calcula el **Promedio** de una asignatura?

- Cada programa de estudios tiene **distintos criterios** para calcular el promedio final de la asignatura.
- Estos cálculos los puedes observar en el sílabo del estudiante que **aparece en el Blackboard**.

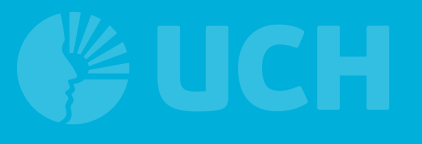

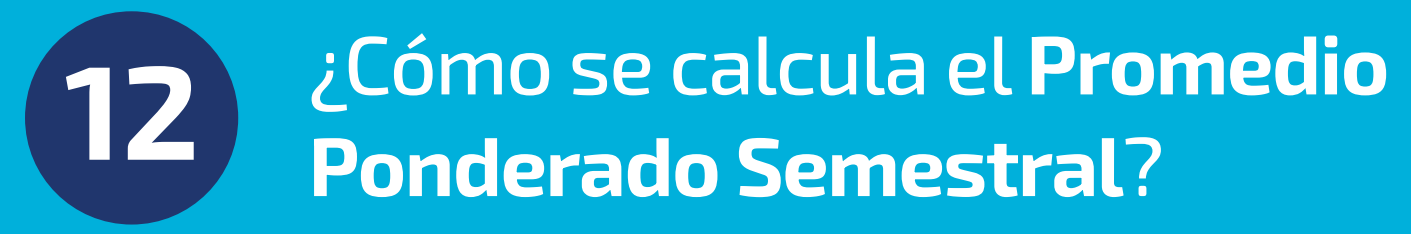

Se obtiene de **multiplicar las notas** por el **número de créditos** de las asignaturas y dividirlo entre la suma total de créditos.

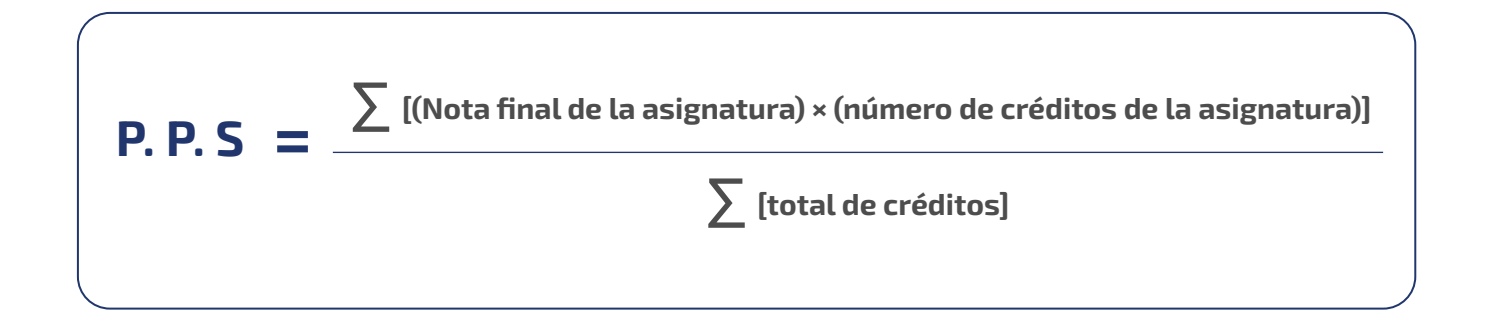

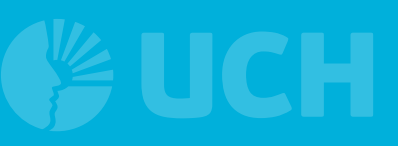

### 13 ¿Quiénes rinden el Examen Sustitutorio?

- Los estudiantes que **hayan desaprobado alguna asignatura** al finalizar el semestre.
- La nota del examen sustitutorio sólo reemplaza al Examen
   Parcial o el Examen Final previamente desaprobado.
- Para rendir el examen sustitutorio el promedio final de la asignatura no debe ser **menor a 09 de nota**.

Los requisitos y procedimiento se encuentran publicados en:

#### Ver Trámites

Los cursos que **no aplican** para el examen sustitutorio son:

- Comprensión lectora
- Interpretación y producción de textos
- Redacción y argumentación
- Investigación académica

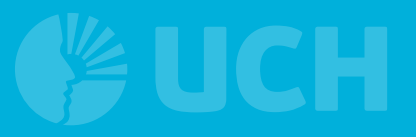

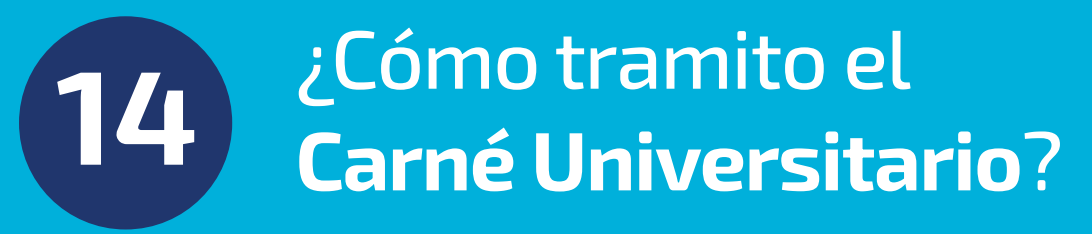

El carné universitario es el documento que te identifica como estudiante y es emitido por la SUNEDU (Superintendencia Nacional de Educación Superior Universitaria).

Las fechas y requisitos para el trámite se publican en:

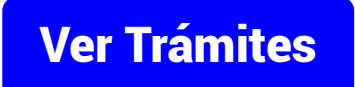

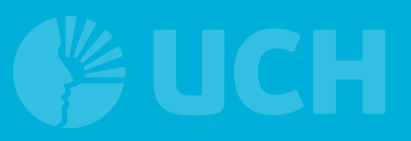

## 15 ¿Cómo recupero mi contraseña del ERP?

1. Ingresa al ERP del estudiante.

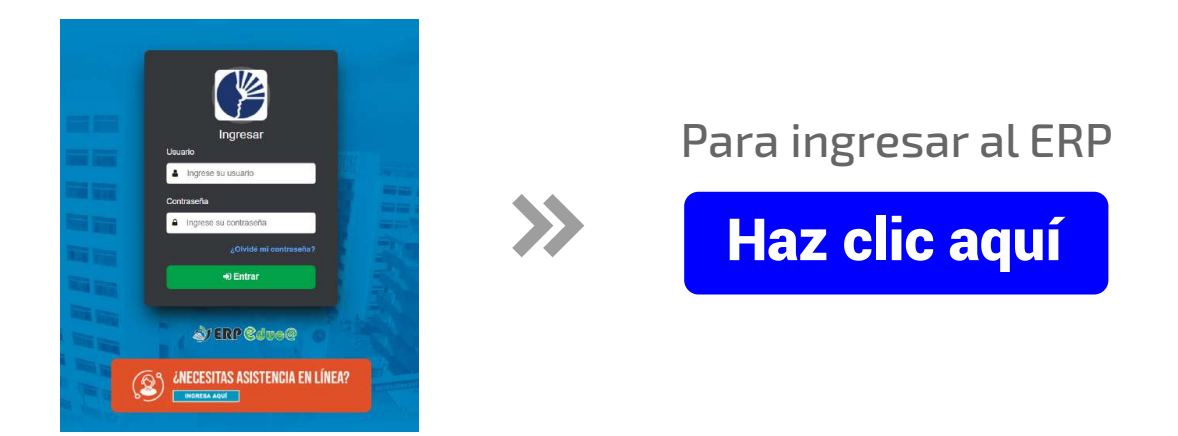

- 2. Dale clic a ¿Olvide mi contraseña?
  - Ingresa tu número de DNI y dale clic a enviar.
  - Revisa el correo que figura en la notificación y sigue los pasos.

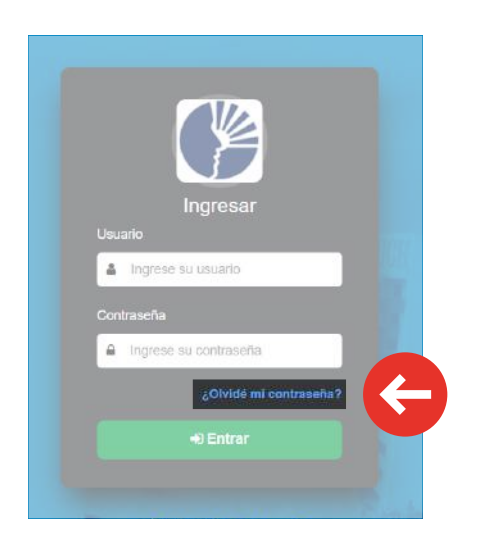

Si persiste el problema, debes contactarte a Soporte UCH:

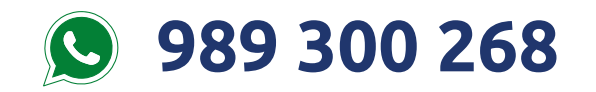

Debes brindar **tus datos de estudiante, la foto de tu DNI y el problema presentado**.

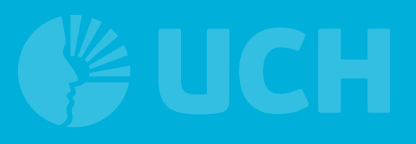

# 16 ¿Cómo recupero mi contraseña del correo institucional?

#### Dale clic a ¿Olvide mi contraseña?

- Enviará un mensaje a tu celular
- Otra forma es dándole clic a "enviando un código de verificación"

Si persiste el problema, debes contactarte a Soporte UCH:

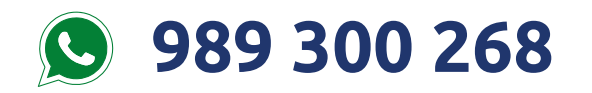

Debes brindar **tus datos de estudiante, la foto de tu DNI y el problema presentado**.

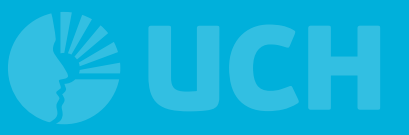

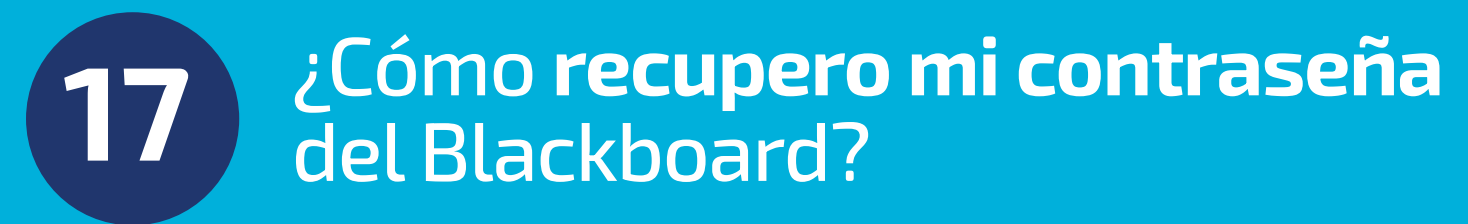

Debes contactarte a:

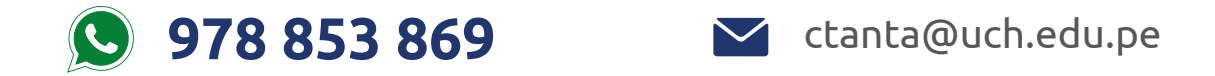

Debes brindar **tus datos de estudiante, la foto de tu DNI y el problema presentado**.